# 2015년 해외민간네트워크 신청방법

### 1. 중소기업수출지원센터 홈페이지(www.exportcenter.go.kr) 접속 후 회원가입 클릭

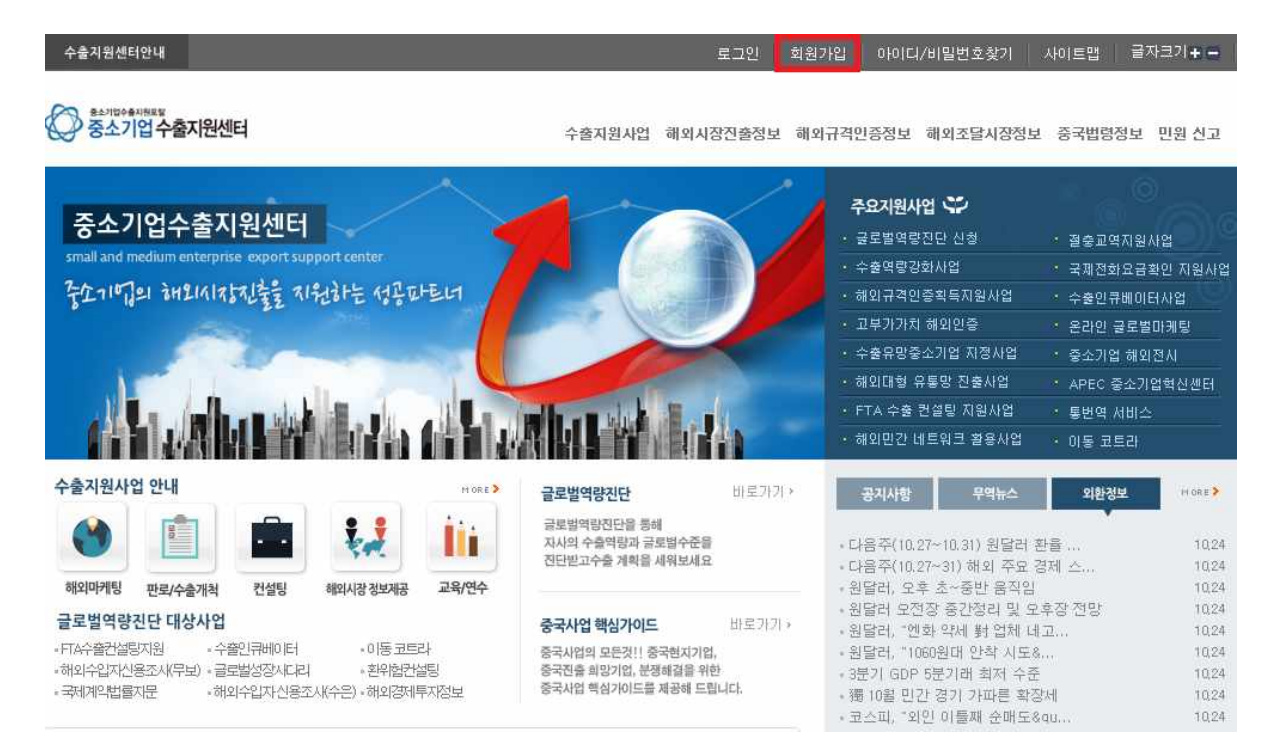

### 2. 이용약관 "동의합니다"선택 후 기업회원으로 "국내기업회원" 또는 "해외기업 **회원**"으로 회원가입

#### 회원가입

EXPORT CENTER

| 회원가입          | » |
|---------------|---|
| 회원가입          |   |
| · 로그인         |   |
| · 통합사이트 아이디찾기 |   |

#### 🖸 회원가입

✿ Home > 회원가입

| 중소기업 =                                                                            | 수출지원센터란?                                    | 중소기업의 성공적인 해외시장진출을 위해 다양한 지원사<br>개인,기업간의 커뮤티니 활동등을 서비스하는 포탈사이트                          | 업과 해외정보 제공,<br>입니다.                        |
|-----------------------------------------------------------------------------------|---------------------------------------------|-----------------------------------------------------------------------------------------|--------------------------------------------|
| 전자민원서                                                                             | 비스                                          | 전자민원서비스를 통해 중소기업의 해외시장진출을 위한<br>다양한 지원사업을 편리하게 수행하실 수 있습니다.                             |                                            |
| 해외정보서                                                                             | 비비스                                         | 국제조달정보 및 해외경제정보, 마케팅정보 등 다양한<br>정보서비스를 제공받으실 있습니다.                                      |                                            |
|                                                                                   |                                             |                                                                                         |                                            |
| 미용약관                                                                              |                                             |                                                                                         |                                            |
| <b>이용약관</b><br>1. 목적                                                              |                                             |                                                                                         |                                            |
| <b>이용약관</b><br>1. 목적<br>이 약관은                                                     | 중소기업청(이하 '중기                                | 1청'이라 합)과 중소기업진흥공단(이하 '중진공'이라 합)이 문                                                     | 경하는 중소기업 수출지                               |
| <ul> <li>이용약관</li> <li>1. 목적</li> <li>이 약관은</li> <li>원센터의 -<br/>과 기타 필</li> </ul> | 중소기업청(이하 '중기<br>서비스를 이용함에 있<br>!요한 사항을 규정함을 | 기청'이라 합)과 중소기업진흥공단(이하 '중진공'이라 합)이 운<br>어 이용조건 및 절차, 중소기업 수출지원센터와 이용자간의 권<br>i 목적으로 합니다. | 경하는 중소기업 수출지<br>리 및 의무에 관한 사항              |
| <ul> <li>이용약관</li> <li>1. 목적</li> <li>이 약관은<br/>원센터의 -<br/>과 기타 플</li> </ul>      | 중소기업청(이하 '중기<br>서비스를 이용함에 있<br>!요한 사항을 규정함을 | 기청'이라 합)과 중소기업진흘공단(이하 '중진공'이라 합)이 문<br>어 이용조건 및 절차, 중소기업 수출지원센터와 이용자간의 권<br>을 목적으로 합니다. | 경하는 중소기업 수출지<br>리 및 의무에 관한 사항              |
| 1. 목적<br>1. 목적<br>이 약관은<br>원센터의 ·<br>과 기타 필                                       | 중소기업청(이하 '중기<br>서비스를 이용함에 있<br>요한 사항을 규정함을  | 기청'이라 함)과 중소기업진흥공단(이하 '중진공'이라 함)이 운<br>어 이용조건 및 절차, 중소기업 수출지원센터와 이용자간의 권<br>1 목적으로 합니다. | 경하는 중소기업 수출지<br>리 및 의무에 관한 사항<br>교 국내개인회원가 |

### 3-1 "국내기업회원가입" 클릭하면 다음의 화면이 나옴

| 회원가입<br>EXPORT CENTER                                 | 합회원가입 ☆ Home > 회원가                                                                                                    |
|-------------------------------------------------------|----------------------------------------------------------------------------------------------------|
| <mark>회원가입 》</mark><br>회원가입<br>· 로그인<br>· 통합사이트 아이디찾기 | 중소기업 수출 파트너! 중소기업 수출지원센터에 오신 것을 환영합니다!         안녕하세요?         해외진출을 희망하는 중소기업을 위한 수출지원센터 회원가입 시 사용자로 인한 피해 등을 방지하기         가입자 본인에 대한 실명인증 절차를 제공하고 있으며, 실명인증이 되신 분에 한하여 회원가입 절차를 제공하고 있습니다.         ** 2001년 1월 26일 개정, 공포된 주민등록법에 따라 다른 사람의 주민등록번호를 이용할 경우 법 제21 조 2항에 따라 3년 이하의 징역 또는 1천만원 이하의 벌금에 처해집니다. |
|                                                       | 고기업회원 가입여부 확인 (국내)          회사명       사업자등록번호       -       -         ✓ 가입확인       ⊘ 취소                                                                                                    |

### 3-2 "해외기업회원가입" 클릭하면 다음의 화면이 나옴

| 현가입<br>PORT CENTER    | Home / A                                                                                                    |
|-----------------------|----------------------------------------------------------------------------------------------------|
| 학원가입 »<br>회원가입<br>로그인 | 중소기업 수출 파트너! 중소기업 수출지원센터에 오신 것을 환영합니다!<br>안녕하세요?<br>해외진플을 희망하는 중소기업을 위한 수출지원센터 회원가입 시 사용자로 인한 피해 등을 방지하기<br>이하나 다이며 대하 사려이죠 정수로 대고하다 이하며 사려이죠이 더시 보에 하는다 회의가에 |
| 통합사이트 아이디찾기           | 지하여 가갑자 논란에 대한 물장간장 물자들 제공하고 있으며, 물장간당히 또한 눈에 반하여 되었거랍 절차를 제공하고 있습니다.                                                                                         |
|                       | 2001년 1월 26일 개정, 공포된 주민등록법에 따라 다른 사람의 주민등록번호를 이용할 경우 법 제21<br>조 2항에 따라 3년 이하의 징역 또는 1천만원 이하의 벌금에 처해집니다.                                                       |
|                       | ■ 기업회원 가입여부 확인 (해외)                                                                                                    |
|                       | 회사명 사업자등록번호                                                                                                    |
|                       | ✓ 기입확인                                                                                                    |

## 4-1. 새로 가입하는 회원인 경우 기업회원정보 작성 후 확인 클릭

| *사업자등록번호           | 1           |                                       | 법인등록번호       | 2        |            |
|--------------------|-------------|---------------------------------------|--------------|----------|------------|
| * 회원아이디            |             | 요 아이디 중복 확인                           | · 영문/숫자 조합 4 | 자이상      |            |
| *비밀번호              |             | 영문/숫자 조합                              | 4자 이상-12자 이하 |          |            |
| *비밀번호확인            |             |                                       |              |          |            |
| <mark>*</mark> 회사명 | 유정주식회사      |                                       | *대표자명        |          |            |
| * 담당자명             |             |                                       | * 담당자휴대폰     |          |            |
| * E-mail           | -           |                                       |              |          |            |
| *전화번호              |             |                                       | 팩스번호         |          |            |
| * 주소               |             |                                       |              |          |            |
| 홈페이지               | http://     |                                       |              |          |            |
| 2 관심분야             |             |                                       |              |          |            |
| 해외마케팅정보            | 🗆 구매오퍼      | 🗆 판매오퍼                                | □ 구인         | □ 구직     | 🗆 전체선택     |
| 레이거제적다             | □ 외환정보      | 🗌 해외경제뉴스                              | 🗌 해외시장정보     | 2        |            |
| 해외경제상모             | □ 품목별시장동향   | 🗆 무역뉴스                                |              |          | □ 신제선택     |
| 해외진출도우미            | 🔲 해외진출뉴스    | 🔲 해외진출지원정                             | 성보           |          | 🗆 전체선택     |
| 그네 조다저 너           | 🗆 조달뉴스      | 🗆 현지입찰정보                              | 🔲 국제조달시장     | 강동향      | 🖂 TARA MEN |
| 국제소설경보             | □ 무역뉴스      |                                       |              |          | 느 신세신막     |
| 채이그겨이즈저由           | 🗆 규격인증뉴스    | 🗌 기술자료                                | 🗌 규격해설서      |          | [ 저ᅰ서태     |
| 에피ㅠ드한동8로           | 🗌 학술자료      |                                       |              |          | 니 안세진역     |
| 전자민원서비스            | 🗆 중소기업수출지원  | 비사업공지                                 |              |          | 🗌 전체선택     |
| 고개초바라미다            | 🗆 공지사항      | □ 정책참여                                | 🗌 사이버공청호     | <b>1</b> | [ 저희서태     |
| *-044(0            | □ 여론조사      | 🔲 제안방                                 |              |          | 니 안세한법     |
| 일일외환정보             | ▶ 일일외환정보 뉴스 | 레터 서비스를 받습                            | 니다.          |          |            |
|                    | ۲           | 신청합니다                                 | 💿 신청하지 않습니   | 다        |            |
|                    |             | · · · · · · · · · · · · · · · · · · · |              |          |            |

4-2. 기존회원가입이 되어있는 경우 아래와 같은 화면이 나오고,

| 중소기업 수출 파트너! 중소기업 수출지원센터에 오신 것을 환영합니다!                                                                                                    |
|----------------------------------------------------------------------------------------------------|
| 안녕하세요?<br>해외진출을 희망하는 중소기업을 위한 수출지원센터 회원가입 시 사용자로 인한<br>피해 등을 방지하기 위하여 가입자 본인에 대한 실명인증 절차를 제공하고 있으<br>며, 실명인증이 되신 분에 한하여 회원가입 절차를 제공하고 있습니다. |
| ▶ 2001년 1월 26일 개정, 공포된 주민등록법에 따라 다른 사람의 주민등록번호를<br>이용할 경우 법 제21조 2항에 따라 3년 이하의 징역 또는 1천만원 이하의 벌금에<br>처해진니다.                                 |

| 0 | 이미 기이트 국 아이니다 |  |
|---|---------------|--|
|   | 이미 가갑된 외원입니다. |  |
|   | 로그인 하시겠습니까?   |  |
|   | ✓ 확인 ⊘ 취소     |  |

※ 기존가입 회원인 경우 중소기업수출지원센터 메인 홈페이지에서 ID/PW찾기에 서 ID와 PW 확인하고, 로그인 문제가 발생할 경우 Tel: 055-751-9780으로 문의

5. 회원가입완료 후 중소기업수출지원센터 홈페이지 (<u>www.exportcenter.go.kr</u>) 로그인 후 우측 중앙에 위치한 "해외민간네트워크활용사업" 클릭

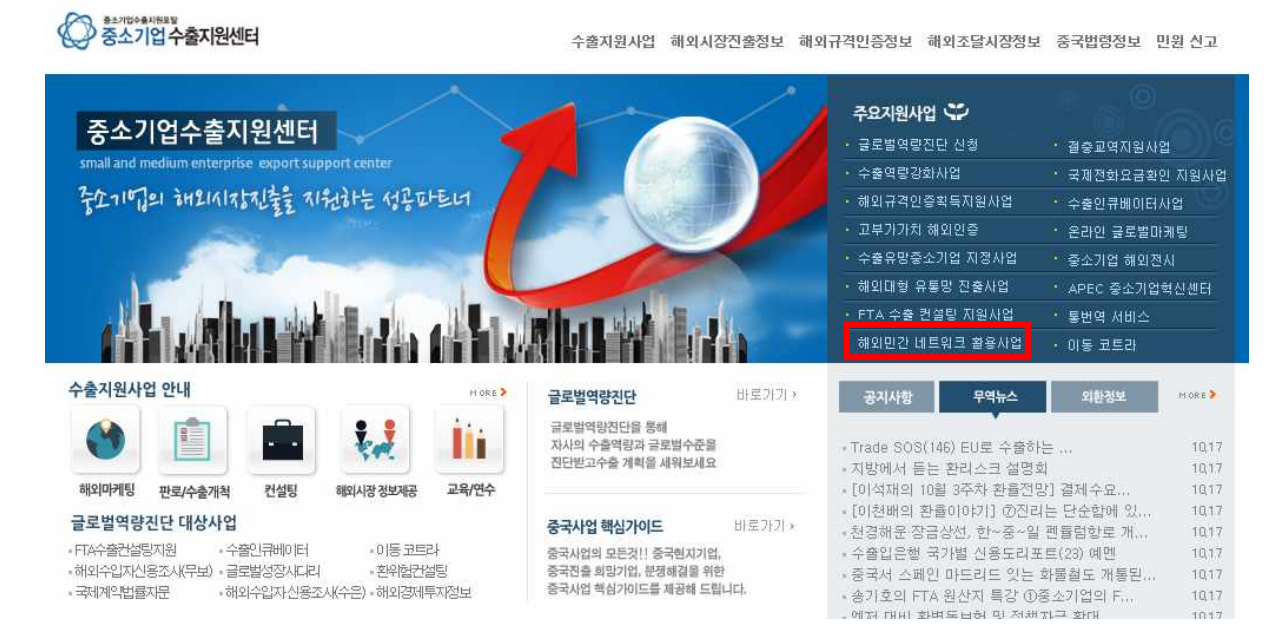

6. "해외민간네트워크활용사업"클릭 후 좌측 <u>"해외민간네트워크"의 하단메뉴</u>인 "사업참여신청"클릭, 클릭 후 우측화면에 일반현황, 해외지원조직, 국내지원조직, 주요수행업무, 해외진출추진국가, 컨설팅 수행 강점 분야 및 전략 등 작성 후 해외진출 지원계획서를 사업자등록증(스캔본), <u>최근 2개년('12년, '13년)</u> 재무제표(스캔본)와 함께 첨부 후 "확인" 클릭

| 77111=                 |                            | 일            | 반현황             |             |
|------------------------|----------------------------|--------------|-----------------|-------------|
| 상시사망<br>ALONOH II      | <ul> <li>+ 국적구분</li> </ul> |              | 🔊 국내 🖲 국외       |             |
| 전략네트워크(~201 <b>1</b> ) | *민간네트워크명                   |              |                 |             |
| 해외민간네트워크 »             | * 설립일                      |              | * 상시종업원수        |             |
| 사업참여신청<br>제안서제출        | * 대표자명                     |              | 주민등록번호          | 0           |
| 계약체결<br>용역보고서체출        | *사업자등록번호                   |              | - 법인등록번호        |             |
| 비응답                    | <ul> <li>♣주소</li> </ul>    | -            |                 |             |
|                        | • 저치비 초                    |              | 패스버중            |             |
|                        | - DADY                     |              | - 9204          |             |
|                        | * 홈페이지                     | http://      |                 |             |
|                        | ★ 대표자 E-mail               |              |                 |             |
|                        | * 담당자 성명<br>/직위            |              | * 담당자 전화번호      |             |
|                        | • 담당자 E-mail               |              | * 담당자핸드폰번호      |             |
|                        | <mark>*</mark> 매출액(112년)   | 백만원<br>( 천불) | * 자본금           | 백만5<br>( 천불 |
|                        |                            | 해외7          | N원조직            |             |
|                        | - 조-직-명                    |              |                 |             |
|                        | - 설립일                      |              | - 상시종업원수        |             |
|                        | _ 설치형태                     | 설치           | 형태를 선택해 주세요.    |             |
|                        | - 담당자 성명<br>/직위            |              | - 담당자 전화번호      | -           |
|                        | _ 담당자 E-mail               |              | - 홈페이지          |             |
|                        | - 주                        |              |                 |             |
|                        | THATHA                     |              | 178 (x) (4) (A) |             |

| - 부-서-명                              |                                                                                                    |    |
|--------------------------------------|----------------------------------------------------------------------------------------------------|----|
| - 샐립일                                | - 상시종업원수                                                                                                    |    |
| - 설치형태                               | 설치형태를 선택해 주세요. 🚽                                                                                                    |    |
| - 담당자 성명<br>/직위                      | - 담당자 전화번호                                                                                                    | -  |
| - 담당자 E-mail                         | - 홈페이지                                                                                                    | 11 |
| <mark>-</mark> 주 <u></u> 소           | - 오 우편번호 찾기                                                                                                    |    |
| _ 전화번호                               | - 팩스번호                                                                                                    | 4  |
| 2                                    | 주묘수행업무                                                                                                    |    |
|                                      | 1순위 : 지원분야를 선택해 주세요. 💌                                                                                                    |    |
| ★지원분야 (2013년)                        | <ul> <li>▼</li> <li>1순위: 지원분야를 선택해 주세요. ▼</li> <li>2순위: 지원분야를 선택해 주세요. ▼</li> <li>3순위: 지원분야를 선택해 주세요. ▼</li> <li>※ 품목별 타것 진출: 다수의 중소기업(5개사)이 생산하는 산업별<br/>유사 제품을 묶어, 온-오프라인의 채널을 활용한 판매/판로지원</li> </ul>                                                                                                    |    |
| ★지원분야 (2013년)                        | 1순위:지원분야를 선택해 주세요.         2순위:지원분야를 선택해 주세요.         3순위:지원분야를 선택해 주세요.         ※ 품목별 타겟 진출:다수의 중소기업(5개사)이 생산하는 산업별<br>유사 제품을 묶어, 온-오프라인의 채널을 활용한 판매/판로지원         1순위:지원업종을 선택해 주세요.         2순위:지원업종을 선택해 주세요.         (세부분야:         2순위:지원업종을 선택해 주세요.                                                                                                    |    |
| * 지원분야 (2013년)<br>* 지원업종             | 1순위: 지원분야를 선택해 주세요. ▼         2순위: 지원분야를 선택해 주세요. ▼         3순위: 지원분야를 선택해 주세요. ▼         ※ 품목별 타것 진출: 다수의 중소기업(5개사)이 생산하는 산업별<br>유사 제품을 묶어, 온-오프라인의 채널을 활용한 판매/판로지원         1순위: 지원업종을 선택해 주세요. ▼       (세부분야: ○)<br>④ 산업분류번호젖기         2순위: 지원업종을 선택해 주세요. ▼       (세부분야: ○)<br>④ 산업분류번호젖기         3순위: 지원업종을 선택해 주세요. ▼       (세부분야: ○)<br>④ 산업분류번호젖기                                                                                                    |    |
| * 지원분야 (2013년)<br>• 지원업종             | 1순위: 지원분야를 선택해 주세요. ▼         2순위: 지원분야를 선택해 주세요. ▼         3순위: 지원분야를 선택해 주세요. ▼         ※ 품목별 타것 전출: 다수의 중소기업(5개사)이 생산하는 산업별<br>유사 제품을 묶어, 온-오프라인의 채널을 활용한 판매/판로지원         1순위: 지원업종을 선택해 주세요. ▼         (세부분야: ●         오순위: 지원업종을 선택해 주세요. ▼         (세부분야: ●         오순위: 지원업종을 선택해 주세요. ▼         (세부분야: ●         오산업분류번호 찾기         3순위: 지원업종을 선택해 주세요. ▼         (세부분야: ●         오산업분류번호 찾기         3순위: 지원업종을 선택해 주세요. ▼         (세부분야: ●         오산업분류번호 찾기         1순위: (HS Code: ●         ●         ●         ●         (HS Ecde: ●         ●         ●                                                                                                    |    |
| * 지원분야 (2013년)<br>• 지원업종<br>• 지원가능품목 | 1순위: 지원분야를 선택해 주세요. ▼         2순위: 지원분야를 선택해 주세요. ▼         3순위: 지원건야를 선택해 주세요. ▼         ※ 품목별 타것 진출: 다수의 중소기업(5개사)이 생산하는 산업별<br>유사 제품을 묶어, 온-오프라인의 채널을 활용한 판매/판로지원         1순위: 지원업종을 선택해 주세요. ▼         (세부분야: ●         ④ 산업분류번호 젖기         2순위: 지원업종을 선택해 주세요. ▼         (세부분야: ●         ④ 산업분류번호 젖기         3순위: 지원업종을 선택해 주세요. ▼         (세부분야: ●         ● 산업분류번호 젖기         3순위: 지원업종을 선택해 주세요. ▼         (HS Code: ●         ● HS코드 분류찾기         3순위: ●       ●         (HS Code: ●         ●         3순위: ●       ●         (HS Code: ●       ●         3순위: ●       ●         (HS Code: ●       ●         3순위: ●       ●         ●       ●         (HS Code: ●       ●         ●       ●         ●       ●         ●       ●         ●       ●         ●       ●         ●       ●         ●       ●         ●       ●         ●       ●         ●       ●         ●       ●         ●                                                                                               |    |
| * 지원분야 (2019년)<br>* 지원업종<br>* 지원가능품목 | 1순위: 지원분야를 선택해 주세요. ▼         2순위: 지원분야를 선택해 주세요. ▼         3순위: 지원업종을 선택해 주세요. ▼         ** 품목별 타것 진출: 다수의 중소기업(5개사)이 생산하는 산업별<br>유사 제품을 묶어, 온-오프라인의 체널을 활용한 판매/판로지원         1순위: 지원업종을 선택해 주세요. ▼         (세부분야: ●         ④ 산업분류번호 汶기         2순위: 지원업종을 선택해 주세요. ▼         (세부분야: ●         ④ 산업분류번호 汶기         3순위: 지원업종을 선택해 주세요. ▼         (세부분야: ●         ④ 산업분류번호 汶기         3순위: 지원업종을 선택해 주세요. ▼         (HS Code : ●         ●         2순위: ○       ●         (HS Code : ●       ●         3순위: ○       ●         (HS Code : ●       ●         3순위: ○       ●         (HS Code : ●       ●         (HS Code : ●       ●         (HS Code : ●       ●         (HS Code : ●       ●         (HS Code : ●       ●         (HS Code : ●       ●         (HS Code : ●       ●         (HS Dote : ●       ●         (HS Dote : ●       ●         (HS Dote : ●       ●         (HS Dote : ●       ●         (HS Dote : ●       ●         (HS Dote : ●       ●         (HS Dote : ●       ●< |    |

| 101210101010                                    |                                                                                                    |                                                                |
|-------------------------------------------------|----------------------------------------------------------------------------------------------------|----------------------------------------------------------------|
| * 추진희망지역                                        | + 희망자역 💌                                                                                                    |                                                                |
| ★해외거점국가                                         | ्ययम्                                                                                                    |                                                                |
| 3                                               | 컨설팅 수행 강점 분먀 및 전략                                                                                                    |                                                                |
| * 강점분야 및 전략                                     |                                                                                                    | <u> </u>                                                       |
|                                                 |                                                                                                    | ×.                                                             |
|                                                 | 지원계획서                                                                                                    |                                                                |
| _*해외진출계획서<br>[필수 다운로드]                          | 한글파일 : 🛕 양식다운로드 🛛 ms-word 파일다운로드 :                                                                                                    | 🛓 양식 다운로드                                                      |
|                                                 | 찾아보기                                                                                                    | 첨부± 삭제 ×                                                       |
|                                                 | 참부된 파일                                                                                                    |                                                                |
| _* 지원계획서                                        | 0 KB (파일3개업로드가능,파일1개당 5M를<br>* <b>필수첨부서류</b><br>1. 해외진출 지원계획서 :<br>※ 상단의 해외진출계획서를 다운받아주시기<br>2. 사업자등록증(Business registration ce<br>3. '11, '12년 재무제표(Balance Sheet & Incom | 초과할수 없음)<br><mark>  바랍니다.</mark><br>rtificate)<br>e Statement) |
| 3                                               | 시천이 화이                                                                                                    |                                                                |
| *<br>3기와 같이 2013년 해외민간네트<br>5회 · 제공에 활용하는 것에 동의 | 위크로 지정을 신청하며, 동 신청서상에 기재된 내용에 대하여<br>[합니다.                                                                                                    | 중진공 지원사업 및 신용정                                                 |
|                                                 | 신청일자 2014                                                                                                    | 년 10 월 24 일                                                    |
|                                                 |                                                                                                    | 신청인 오동희                                                        |
|                                                 | 중소기업진흥공단 이사장 귀하                                                                                                    |                                                                |
|                                                 |                                                                                                    |                                                                |